# 在Oracle VM VirtualBox Manager上安装和配置 FindIT Network Manager和FindIT Network Probe

### 目标

Cisco FindIT网络管理提供的工具可帮助您使用Web浏览器轻松监控、管理和配置Cisco 100至500系列网络设备,如交换机、路由器和无线接入点(WAP)。它还会通知您有关设备和 思科支持的通知,如新固件的可用性、设备状态、网络设置更新以及不再在保修期内或支持合 同覆盖的任何已连接设备。

FindIT网络管理是一个分布式应用,由两个独立的组件或接口组成:一个或多个探测功能(称 为FindIT Network Probe)和一个称为FindIT Network Manager的管理器。

安装在网络中每个站点的FindIT网络探测实例执行网络发现,并直接与每台思科设备通信。在 单站点网络中,您可以选择运行FindIT网络探测功能的独立实例。但是,如果您的网络包含多 个站点,您可以在方便的位置安装FindIT Network Manager,并将每个探测功能与Manager相 关联。从Manager界面,您可以获得网络中所有站点状态的概要视图,并在您希望查看该站点 的详细信息时连接到安装在特定站点的探测功能。

本文提供有关如何使用Oracle VM VirtualBox Manager安装和配置FindIT Network Manager和 FindIT Network Probe的说明。

## 在Oracle VM VirtualBox Manager上安装FindIT Network Manager

### 安装FindIT Network Manager

按照以下步骤将开放式虚拟设备(OVA)虚拟机(VM)映像部署到Oracle VM VirtualBox Manager。

步骤1.从思科S系列站点下载FindIT Network Manager OVA\_VM映像。

步骤2.在服务器或计算机上运行Oracle VM VirtualBox Manager。

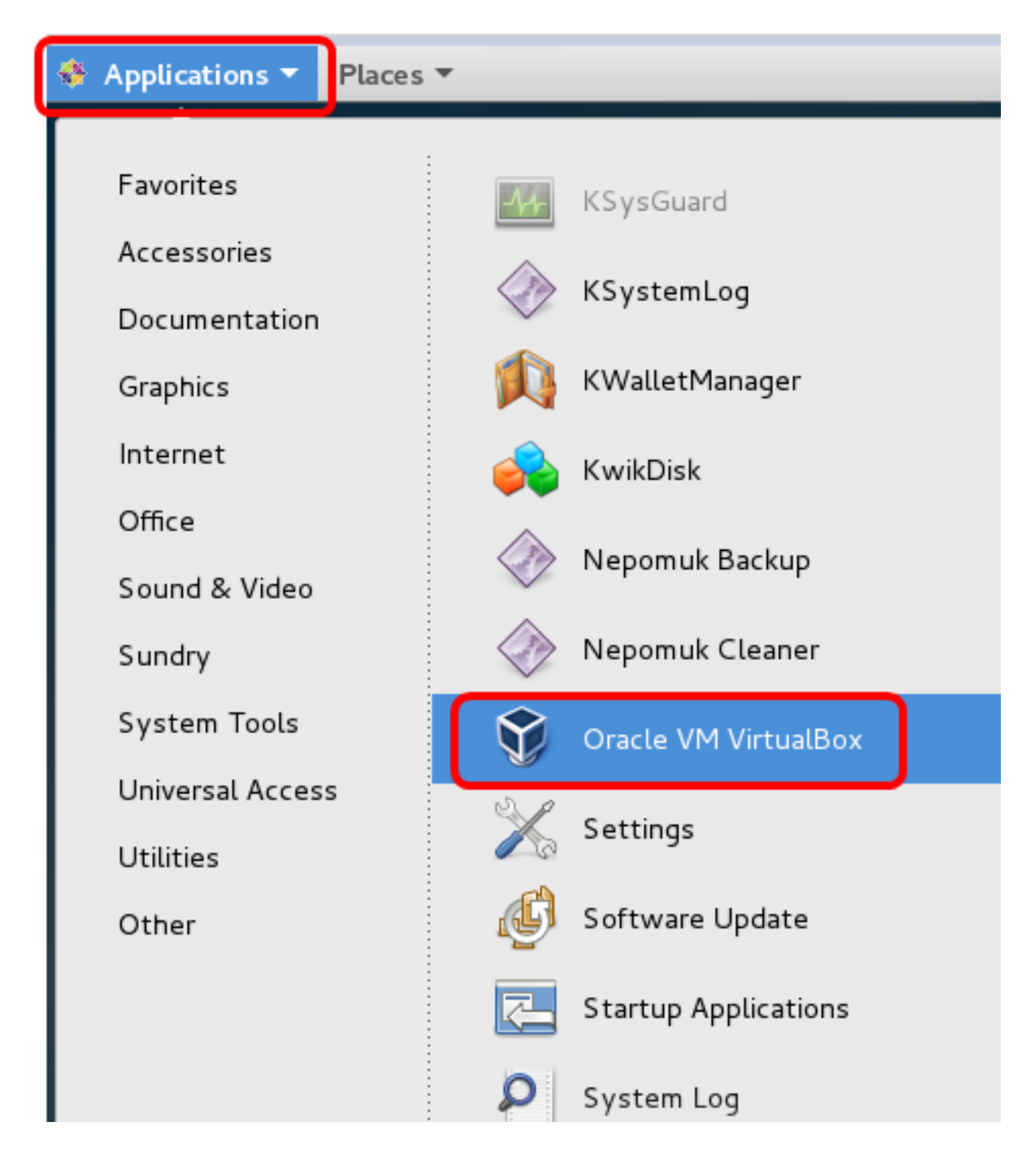

**注意:**在本例中,使用CentOS 7操作系统。

步骤3.单击"文件">**"导入设备"**。

| <u>F</u> ile <u>M</u> achine <u>H</u> elp                         |                                        |                                                                                                    |
|-------------------------------------------------------------------|----------------------------------------|----------------------------------------------------------------------------------------------------|
| Preferences                                                       | Ctrl+G                                 |                                                                                                    |
| 🔊 Import Appliance                                                | Ctrl+I                                 |                                                                                                    |
| 🚯 Export Appliance                                                | Ctrl+E                                 |                                                                                                    |
| ØI Virtual Media Manager                                          | Ctrl+D                                 |                                                                                                    |
| Network Operations Manager Check for Updates A Reset All Warnings | y:                                     | stem:                                                                                                    |
| <b>⊽</b> E <u>x</u> it                                            | Ctrl+Q<br>Boot Order:<br>Acceleration: | : 512 MB<br>Floppy, Optical,<br>Hard Disk<br>VT-x/AMD-V, Nested<br>Paging, PAE/NX, KVM<br>Paravirtualization |
|                                                                   | Display                                |                                                                                                    |

步骤4.单击"浏**览"**按钮。

| Import Virtual Appliance                                                                                                    |    |
|----------------------------------------------------------------------------------------------------|----|
| Appliance to import                                                                                                    |    |
| VirtualBox currently supports importing appliances saved in the<br>Open Virtualization Format (OVF). To continue, select the file to<br>import below. |    |
|                                                                                                    |    |
|                                                                                                    |    |
|                                                                                                    |    |
|                                                                                                    |    |
|                                                                                                    |    |
|                                                                                                    |    |
|                                                                                                    |    |
|                                                                                                    |    |
|                                                                                                    |    |
|                                                                                                    |    |
| Expert Mode < Back Next > Cano                                                                                                    | el |

步骤5.在步骤1中单击下载的OVA映像,然后单击**打开**。

|    | Please choose a virtual appliance file to import |            |          |         |          |      |      |
|----|--------------------------------------------------|------------|----------|---------|----------|------|------|
|    | /root/Downloads                                  |            | •        | - » »   | <u> </u> | ::   |      |
| er | Name                                             | Size       | Туре     | Date Mo | dified   |      |      |
|    | Cent0S68-Find928.ova                             | 1.24 GB    | ova File | 10/4/16 | 1:13/    | AM   |      |
|    | penwki-Findi301.ova                              | 95.2 MB    | ova File | 10/3/1  | :36 PI   | М    |      |
|    |                                                  |            |          |         |          |      |      |
|    |                                                  |            |          |         |          |      |      |
|    |                                                  |            |          |         |          |      |      |
|    |                                                  |            |          |         |          |      |      |
|    |                                                  |            |          |         |          |      |      |
|    |                                                  |            |          |         |          |      |      |
|    |                                                  |            |          |         |          |      |      |
|    |                                                  |            |          |         |          |      |      |
|    |                                                  |            |          |         |          |      |      |
|    |                                                  |            |          |         |          |      |      |
|    |                                                  |            |          |         |          |      |      |
| Ce | nt0S68-FindITManager-1.0.0.201609                | 28-beta5.o | va       |         |          | )pen |      |
| Op | oen Virtualization Format (*.ova *.ovf)          |            |          | •       | <u>c</u> | ance | el 📄 |

步骤6.单击"下**一步"**继续。

## Appliance to import

VirtualBox currently supports importing appliances saved in the Open Virtualization Format (OVF). To continue, select the file to import below.

| Downloads/CentOS68-FindITManager-1.0.0.20160928.ova |    |
|-----------------------------------------------------|----|
|                                                     |    |
|                                                     |    |
|                                                     |    |
|                                                     |    |
|                                                     |    |
|                                                     |    |
|                                                     |    |
|                                                     |    |
|                                                     |    |
|                                                     |    |
|                                                     |    |
|                                                     | ei |

步骤7.(可选)双击"名称"字段以更改设备名称。

## Appliance settings

These are the virtual machines contained in the appliance and the suggested settings of the imported VirtualBox machines. You can change many of the properties shown by double-clicking on the items and disable others using the check boxes below.

| Description                                                     | Configuration          | • |
|-----------------------------------------------------------------|------------------------|---|
| Virtual System 1                                                |                        |   |
| 🈸 Name                                                          | FindIT Network Manager |   |
| 🗮 Guest OS Type                                                 | 🖉 Red Hat (64-bit)     |   |
| CPU                                                             | 1                      |   |
| RAM                                                             | 2048 MB                |   |
| 💾 Floppy                                                        | ✓                      |   |
| ⊙ DVD                                                           | ✓                      | Ŧ |
| <u>R</u> einitialize the MAC address of Appliance is not signed | all network cards      |   |
| Restore Defaults <                                              | Back Import Cancel     |   |

注意:在本例中,使用FindIT Network Manager。

步骤8.单击"**导入"**。

注意:成功部署FindIT Network Manager后,该管理器将显示在虚拟机列表中。

步骤9.在左面板上,单击选择已部署的FindIT Network Manager设备。

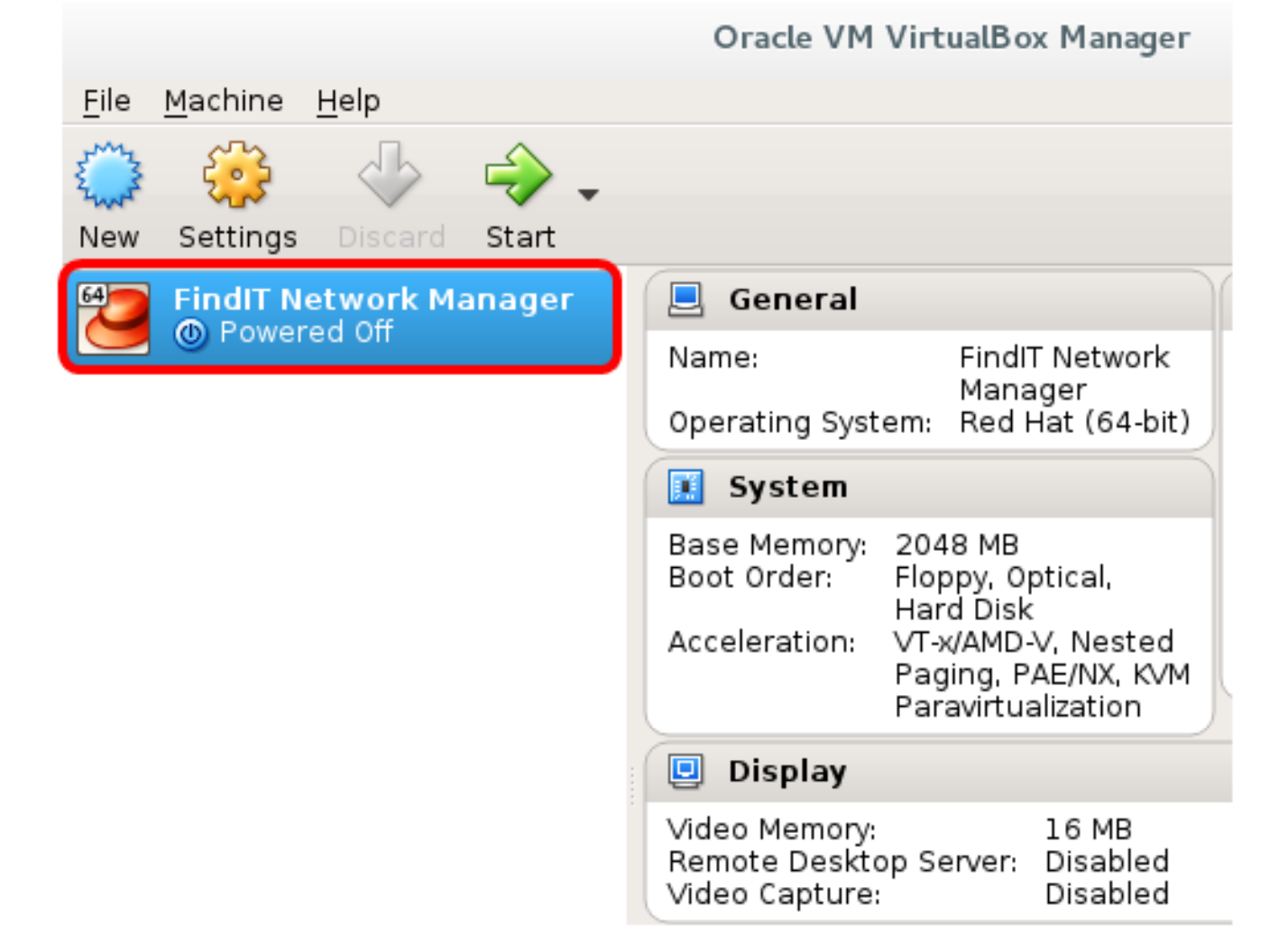

步骤10.单击Start(开始)访问VM的控制台。

### 配置已部署的FindIT网络管理器

使用首选虚拟机完成FindIT Network Manager的部署后,按照以下步骤配置VM。

步骤1.访问FindIT Network Manager VM的控制台。

步骤2.使用默认用户名和密码登录控制台:思科/思科。

FindITManager login: **cisco** Password: **cisco** 

步骤3.提示您更改思科帐户的密码后,输入当前密码。

CentOS release 6.8 (Final) Kernel 2.6.32-642.3.1.el6.x86\_64 on an x86\_64

FindITManager login: cisco Password: You are required to change your password immediately (root enforced) Changing password for cisco. (current) UNIX password:

步骤4.输入并重新键入思科帐户的新密码。

CentOS release 6.8 (Final) Kernel 2.6.32-642.3.1.el6.x86\_64 on an x86\_64 FindITManager login: cisco Password: You are required to change your password immediately (root enforced) Changing password for cisco. (current) UNIX password: New password: Retype new password:

将显示DHCP IP地址和管理GUI地址。

CentOS release 6.8 (Final) Kernel 2.6.32-642.3.1.el6.x86\_64 on an x86\_64 FindITManager login: cisco Password : You are required to change your password immediately (root enforced) Changing password for cisco. (current) UNIX password: New password: Retype new password: | |.----| ۱., \_; ;; II \_ 1 \_ 1\_1 i\_ i i \_\_\_\_i i\_\_\_i 1\_11\_1\_1\_1 |\_|\_|\_||\_||\_\_.\_| . FindIT Manager (1.0.0.20160928-beta) Powered by CentOS release 6.8 (Final) IP Address: 192.168.1.101 Administration GUI: https://192.168.1.101 Enter 'sudo config\_vm' to change platform settings and set a static IP a [cisco@FindITManager ~]\$

**注意:**在本例中,FindIT Network Manager的IP地址为192.168.1.101,管理GUI地址为 https://192.168.1.101。 步骤5.输入sudoconfig\_vm命令以启动初始设置向导。

[cisco@FindITManager cisco]\$ sudo config\_vm

步骤6.输入sudo的密码。默认密码为cisco。如果更改了密码,请输入新密码。

[cisco@FindITManager ~]\$ cd /opt/cisco [cisco@FindITManager cisco]\$ sudo config\_vm [sudo] password for cisco:

步骤7.在设置向导中**输入**y表示是或n表示否,以配置主机名、网络、NTP服务器和时区。

Config a hostname ? (y/n) : y

步骤8.(可选)如果在配置网络时指定了DHCP,请输入ifconfig命令检查分配的IP地址并记住 它。也可以配置静态IP。

[cisco@FindITManager cisco]\$ ifconfig

现在,您应该已在VM上完成FindIT Network Manager安装。

要了解如何访问和配置FindIT网络管理器的初始设置,请单击<u>此处</u>获取说明。

### 在Oracle VM VirtualBox Manager上安装FindIT网络探测功能

#### 安装FindIT网络探测

按照以下步骤将OVA VM映像部署到Oracle VM VirtualBox Manager。

步骤1.从思科S系列站点下载FindIT Network Probe OVA VM映像。

步骤2.在服务器或计算机上运行VirtualBox Manager。

| 🚸 Applications 🔻 Places | <b>▼</b>               |
|-------------------------|------------------------|
| Eavorites               |                        |
| Accessories             | KSysGuard              |
| Documentation           | KSystemLog             |
| Graphics                | KWalletManager         |
| Internet                |                        |
| Office                  | 😝 KwikDisk             |
| Cound & Video           | 📎 Nepomuk Backup       |
| Sound & video           |                        |
| Sunary                  |                        |
| System Tools            | 💓 Oracle VM VirtualBox |
| Universal Access        | 💥 Settings             |
| Utilities               |                        |
| Other                   | 🕑 Software Update      |
|                         | Startup Applications   |
|                         | 🔎 System Log           |

**注意:**在本例中,使用CentOS 7操作系统。

步骤3.单击"文件"**>"导入设备"**。

| <u>File M</u> achine <u>H</u> elp                                 |                                        |                                                                                                    |
|-------------------------------------------------------------------|----------------------------------------|----------------------------------------------------------------------------------------------------|
| <u>P</u> references                                               | Ctrl+G                                 |                                                                                                    |
| 🗿 Import Appliance                                                | Ctrl+I                                 |                                                                                                    |
| 🚯 Export Appliance                                                | Ctrl+E                                 |                                                                                                    |
| 💽 ⊻irtual Media Manager                                           | Ctrl+D                                 |                                                                                                    |
| Network Operations Manager Check for Updates A Reset All Warnings | ys                                     | stem:                                                                                                    |
| <b>⊽</b> E <u>x</u> it                                            | Ctrl+Q<br>Boot Order:<br>Acceleration: | : 512 MB<br>Floppy, Optical,<br>Hard Disk<br>VT-x/AMD-V, Nested<br>Paging, PAE/NX, KVM<br>Paravirtualization |
|                                                                   | 📃 Display                              |                                                                                                    |

步骤4.单击"浏**览"**按钮。

### **Appliance to import**

VirtualBox currently supports importing appliances saved in the Open Virtualization Format (OVF). To continue, select the file to import below.

| Expert Mode < Back Next > Canc | el |
|--------------------------------|----|

步骤5.在步骤1中单击下载的OVA映像,然后单击**打开**。

|     | Please choose a virtual appliance file to import |     |         |          |       |     |          |      |      |
|-----|--------------------------------------------------|-----|---------|----------|-------|-----|----------|------|------|
|     | /root/Downloads                                  |     |         | • «      | • •>> | ŵ   | <u> </u> | ::   |      |
| er  | Name                                             | Ŧ   | Size    | Туре     | Date  | Mod | ified    |      |      |
|     | CentOS68-Find 928.ova                            | -   | 1.24 GB | ova File | 10/4/ | 161 | :13 A    | ٩M   |      |
|     | 📄 OpenWRT-Findl301.ova                           |     | 95.2 MB | ova File | 10/3/ | 1:  | 36 PI    | И    |      |
|     |                                                  |     |         |          |       |     |          |      |      |
|     |                                                  |     |         |          |       |     |          |      |      |
|     |                                                  |     |         |          |       |     |          |      |      |
|     |                                                  |     |         |          |       |     |          |      |      |
|     |                                                  |     |         |          |       |     |          |      |      |
|     |                                                  |     |         |          |       |     |          |      |      |
|     |                                                  |     |         |          |       |     |          |      |      |
|     |                                                  |     |         |          |       |     |          |      |      |
|     |                                                  |     |         |          |       |     |          |      |      |
|     |                                                  |     |         |          |       |     |          |      |      |
|     |                                                  |     |         |          |       |     |          |      |      |
|     |                                                  |     |         |          |       |     |          |      |      |
| Ope | enWRT-FindITProbe-1.0.1.16301-b                  | eta | 5.ova   |          |       |     | <u>c</u> | )pen |      |
| Ор  | en Virtualization Format (*.ova *.o              | vf) |         |          |       | •   | <u>C</u> | ance | el • |

步骤6.单击"下**一步"**继续。

## **Appliance to import**

VirtualBox currently supports importing appliances saved in the Open Virtualization Format (OVF). To continue, select the file to import below.

| /root/Downloads/OpenWRT-FindITProbe-1.0 | .1.16301.ova   |        | ۵ |
|-----------------------------------------|----------------|--------|---|
|                                         |                |        |   |
|                                         |                |        |   |
|                                         |                |        |   |
|                                         |                |        |   |
|                                         |                |        |   |
|                                         |                |        |   |
|                                         |                |        |   |
|                                         |                |        |   |
|                                         |                |        |   |
|                                         |                |        |   |
| <u>E</u> xpert Mode < <u>B</u> ack      | <u>N</u> ext > | Cancel |   |

步骤7.(可选)双击"名称"字段以更改设备名称。

### **Appliance settings**

These are the virtual machines contained in the appliance and the suggested settings of the imported VirtualBox machines. You can change many of the properties shown by double-clicking on the items and disable others using the check boxes below.

| Description                                                     | Configuration                    | * |
|-----------------------------------------------------------------|----------------------------------|---|
| Virtual System 1                                                |                                  |   |
| 🈸 Name                                                          | FindIT Network Probe             |   |
| 🗮 Guest OS Type                                                 | 🛅 Linux 2.6 / 3.x / 4.x (64-bit) |   |
| CPU                                                             | 1                                |   |
| RAM                                                             | 512 MB                           |   |
| 🗗 Network Adapter                                               | ✔ Intel PRO/1000 MT Desktop (    |   |
| 🔻 🔷 Storage Controller (IDE)                                    | PIIX4                            | • |
| <u>R</u> einitialize the MAC address of Appliance is not signed | of all network cards             |   |
| Restore Defaults                                                | < <u>B</u> ack Import Cancel     |   |

**注意:**在本例中,使用FindIT网络探测功能。

步骤8.单击"**导入"**。

**注意:**成功部署FindIT网络探测功能后,将显示在虚拟机列表中。

步骤9.在左面板上,单击选择已部署的FindIT网络探测设备。

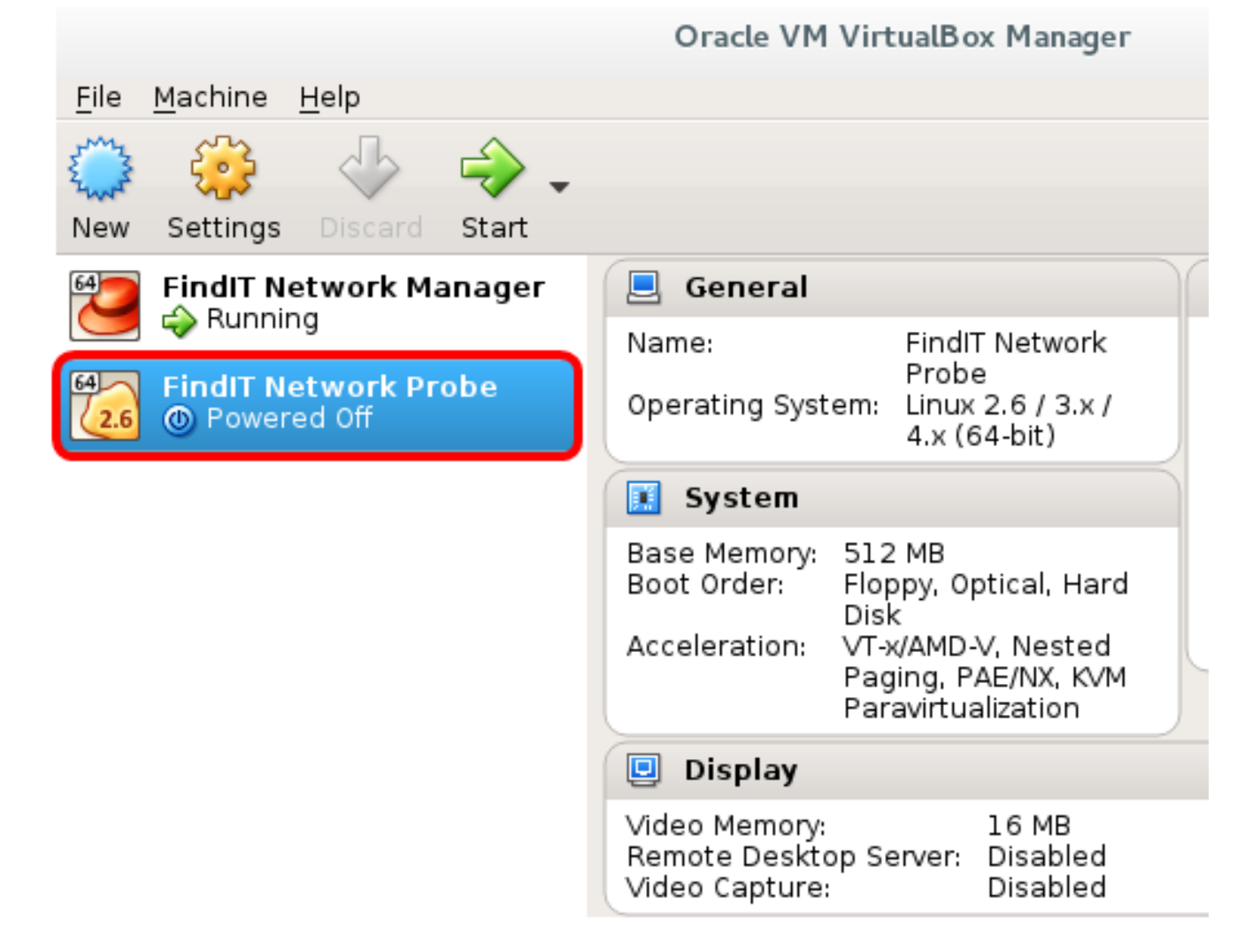

步骤10.单击Start(开始)访问VM的控制台。

#### 配置已部署 查找IT 网络探测

完成部署后,按照以下步骤配置VM。

步骤1.访问FindIT网络探测VM的控制台。

步骤2.使用默认用户名和密码登录控制台:思科/思科。

### FindITProbe login: **cisco** Password: **cisco**

系统将提示您更改思科帐户的密码。将显示DHCP IP地址和管理GUI地址。

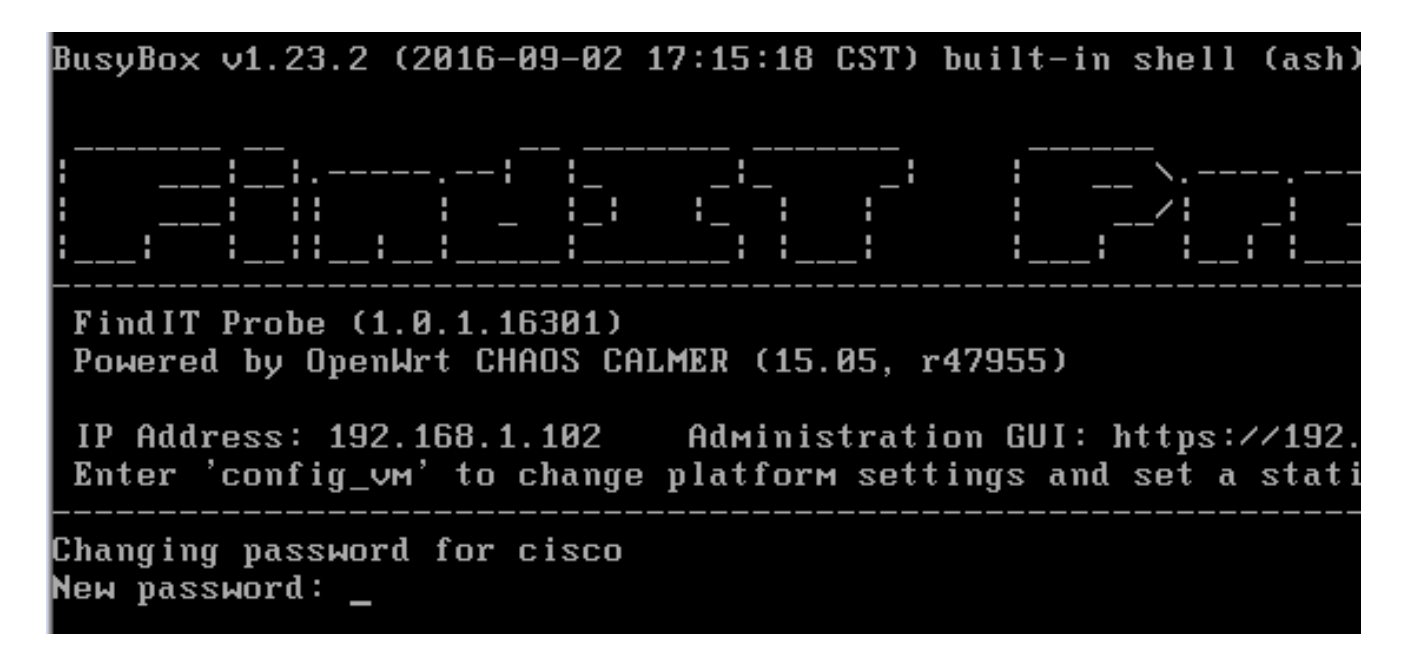

注意:在本例中,FindIT网络探测的IP地址为192.168.1.102。

步骤3.输入并重新键入思科帐户的新密码。

```
Changing password for cisco
New password:
Retype password:
Password for cisco changed by cisco
cisco@FindITProbe:~#__
```

步骤4.(可选)输入ifconfig命令以查找FindIT Network Probe的IP地址。

| ITProbe:~# ifconfig                                 |
|-----------------------------------------------------|
| Link encan:Ethernet HWaddr 00:0C:29:6F:2E:DD        |
| inet addr:192.168.1.102 Bcast:192.168.1.255 Ma      |
| inet8 addr. fe8828c.23ff:fe6f:2edd/64 Scope:Link    |
| inet6 addr: fec0::20c:29ff:fe6f:2edd/64 Scope:Site  |
| UP BROADCAST RUNNING MULTICAST MTU:1500 Metric:1    |
| RX packets:149596 errors:0 dropped:0 overruns:0 fra |
| TX packets:205206 errors:0 dropped:0 overruns:0 car |
| collisions:0 txqueuelen:1000                        |
| RX bytes:26494354 (25.2 MiB) TX bytes:183876308 (1  |
| Link encap:Local Loopback                           |
| inet addr:127.0.0.1 Mask:255.0.0.0                  |
| inet6 addr: ::1/128 Scope:Host                      |
| UP LOOPBACK RUNNING MTU:65536 Metric:1              |
| RX packets:73994 errors:0 dropped:0 overruns:0 fram |
| TX packets:73994 errors:0 dropped:0 overruns:0 carr |
| collisions:0 txqueuelen:0                           |
| RX bytes:33273411 (31.7 MiB) TX bytes:33273411 (31  |
|                                                     |

您现在应该已在计算机上配置了FindIT网络探测功能。

要了解如何访问和配置FindIT网络探测功能的初始设置,请单击<u>此处</u>获取说明。要了解如何将

FindIT Network Probe与FindIT Network Manager关联,请单击<u>此处</u>获取说明。